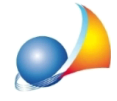

## Nuovo modello telematico - Devo inserire un immobile situato in uno dei comuni di ultima istituzione, ma il modulo di controllo mi segnala errore. Come devo procedere?

L'archivio dei comuni di DE.A.S. è aggiornato alle ultime modifiche deliberate.

Purtroppo, al momento attuale, il software dell'Agenzia delle Entrate (versione 2.0.4 del 13/12/2021) non è invece ancora aggiornato per i seguenti comuni:

- BARDELLO CON MALGESSO E BREGANO (VA) codice M433
- MORANSENGO-TONENGO (AT) codice M434

Per procedere alla compilazione della dichiarazione, si dovrà quindi verificare se nella visura catastale compare il vecchio o il nuovo comune.

- BARDELLO CON MALGESSO E BREGANO: Bardello, Malgesso o Bregano
- MORANSENGO-TONENGO: Moransengo o Tonengo

Se nella visura compare ancora la vecchia denominazione, si dovrà indicare il comune soppresso.

Se nella visura compare già la nuova denominazione, con l'ulteriore suddivisione in sezioni, si dovrà indicare:

COMUNE: la denominazione del comune soppresso. CODICE CATASTALE: il nuovo codice composto da quattro o cinque caratteri.

Ad esempio: per il comune di BREGANO, le visure catastali riportano già il nuovo comune BARDELLO CON MALGESSO E BREGANO. Per gli immobili ricadenti nell'ex comune di BREGANO andrà indicato:

## CATASTO FABBRICATI

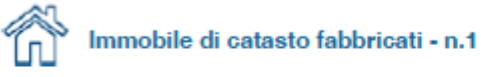

Dati identificativi: Comune di BARDELLO CON MALGESSO E BREGANO (M433) (VA) Sez. Urb. BR Foglio 1 Particella

## COMUNE: "BREGANO" CODICE CATASTALE: "M433" SEZIONE URBANA: "BR"

CATASTO TERRENI

Immobile di catasto terreni - n.6

Dati identificativi: Comune di BARDELLO CON MALGESSO E BREGANO (M433C) (VA)

## COMUNE: "BREGANO" CODICE CATASTALE: "M433C"